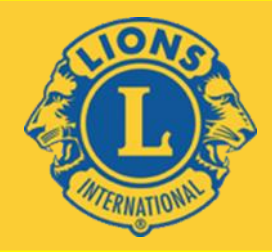

#### **Lions Clubs International, District 308-A1**

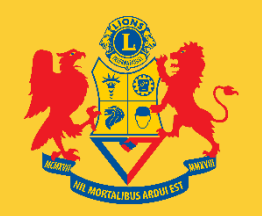

# Internet Familiarize & Know **Benefits Of Internet usage**

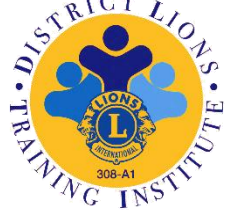

15th July 2018 | Singapore Recreation Club

#### **AGENDA**

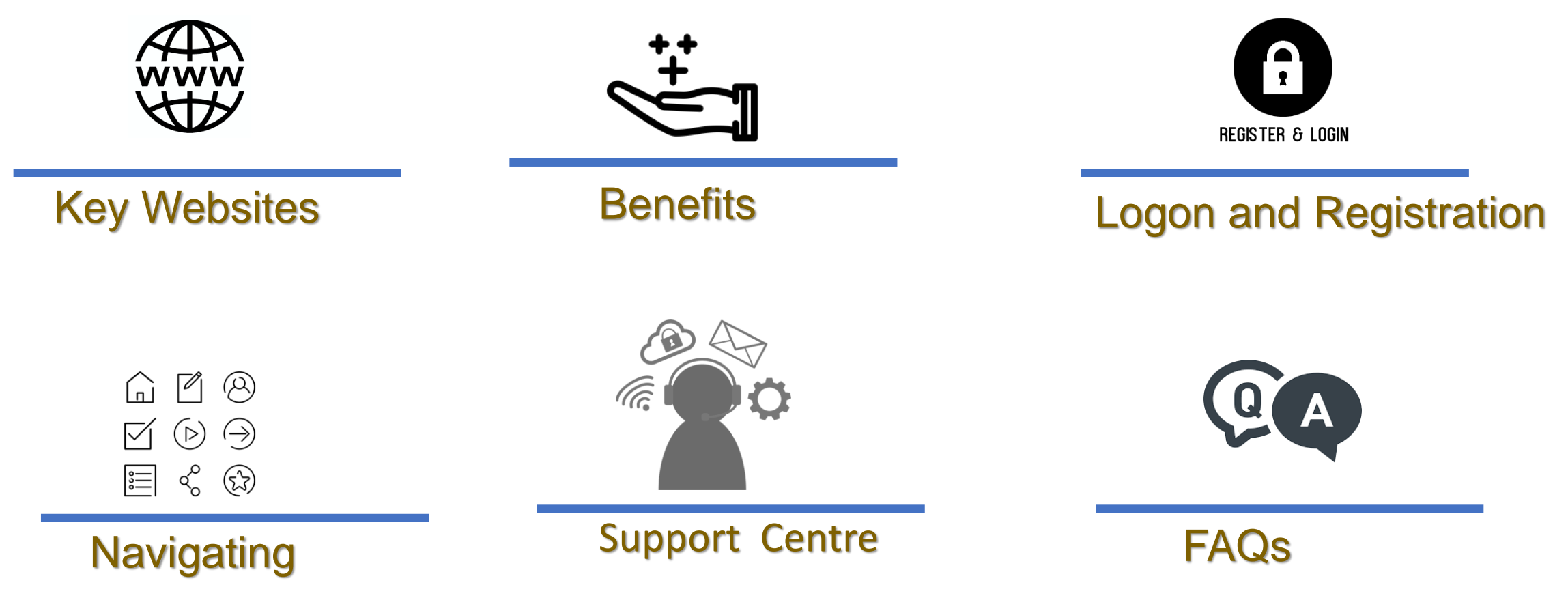

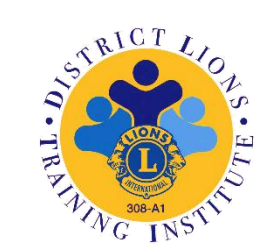

#### www.Lionsclubs.org.sg

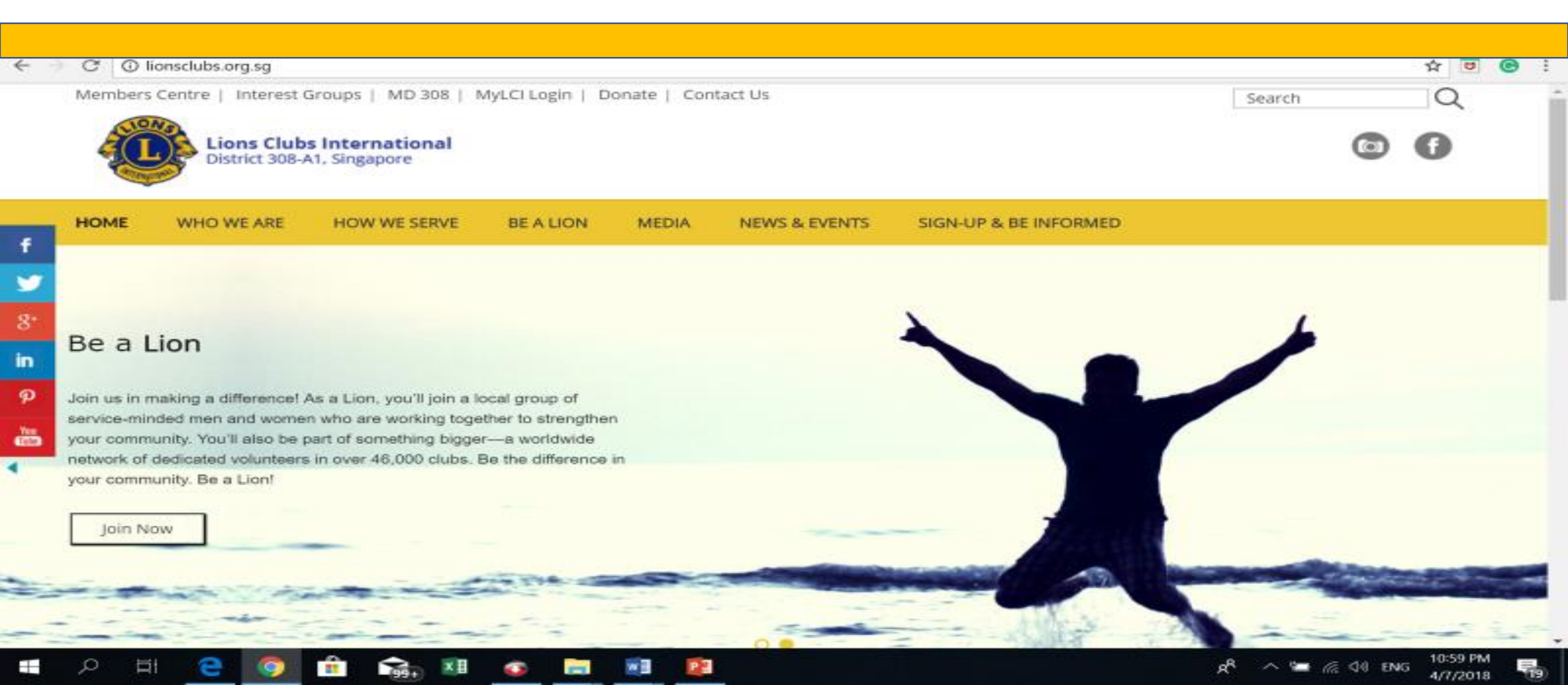

#### WWW.lionsclubs.org

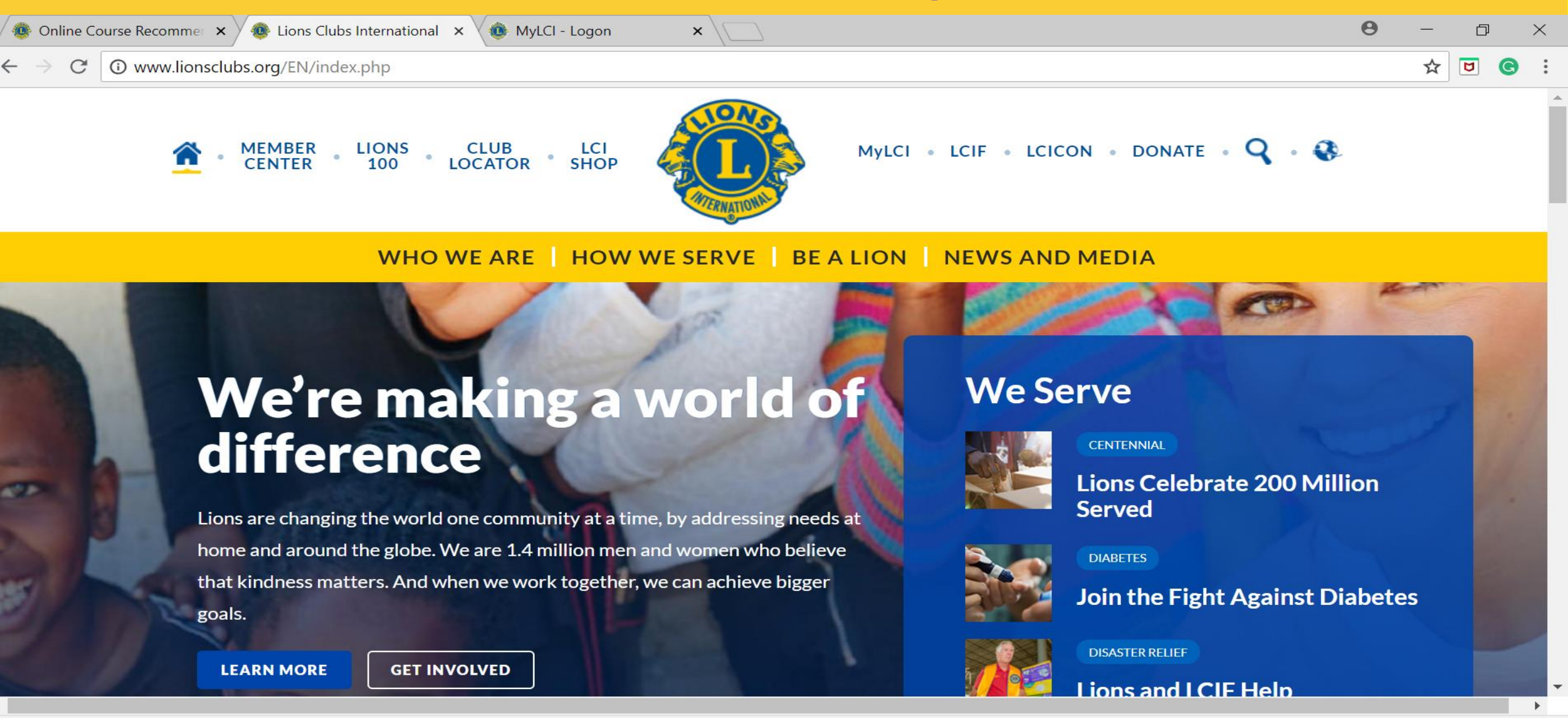

register-login-add....png ^

112154-web-navi....png

P 🖹

1337909-200.png

a<sup>R</sup>

Show all

2:07 PM

へ 🔄 焼 🕼 ENG

×

images.jpg

~

images.png

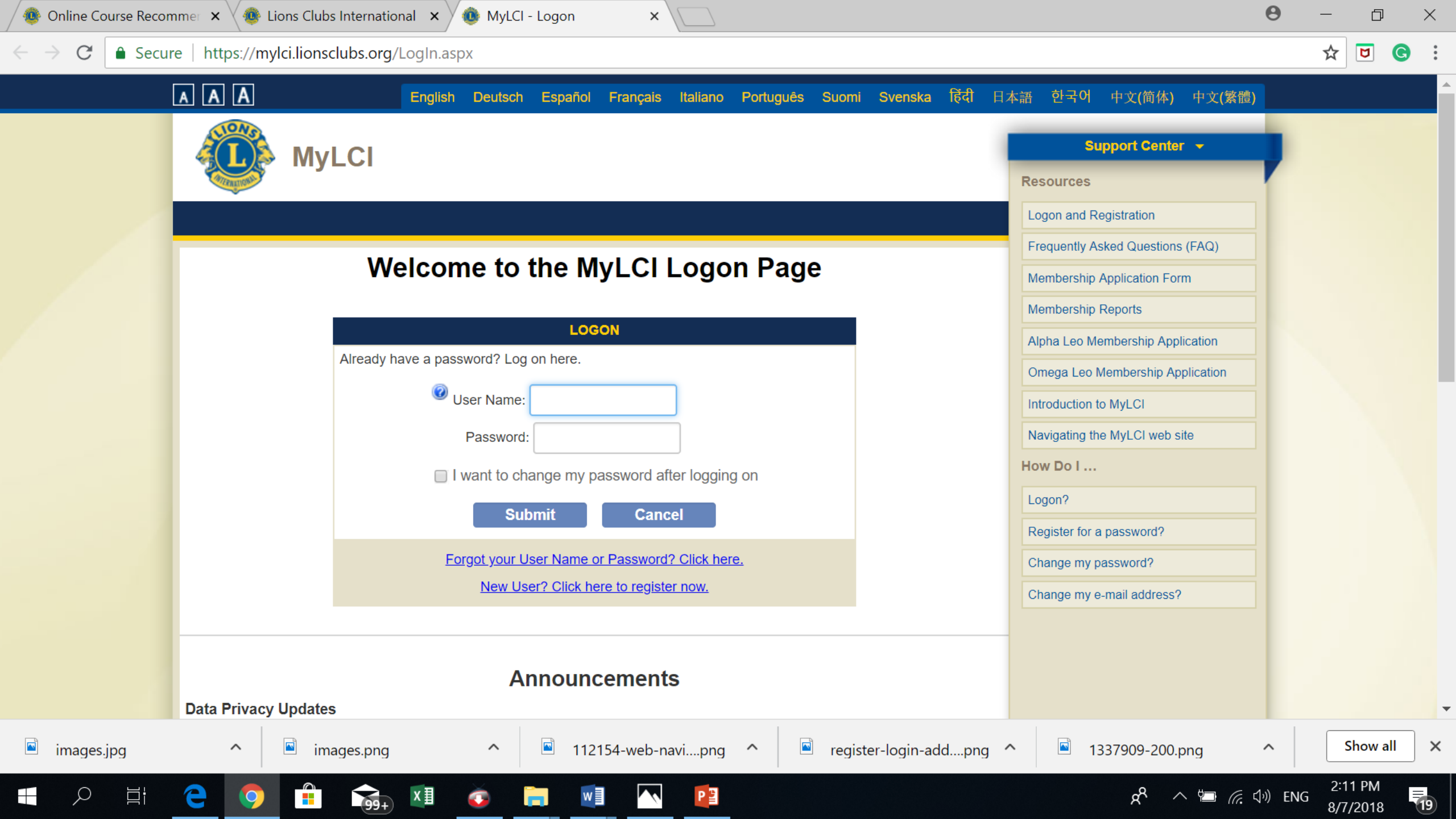

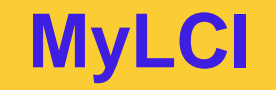

# What is MyLCI How to access to MyLCI How Do I get started

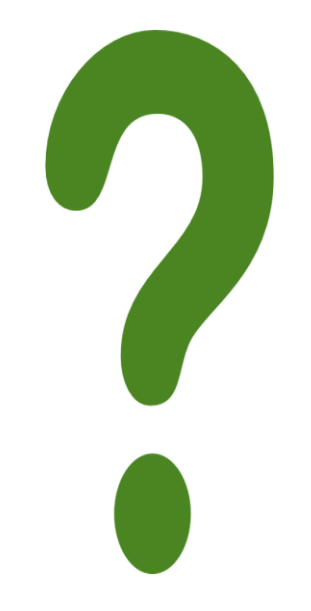

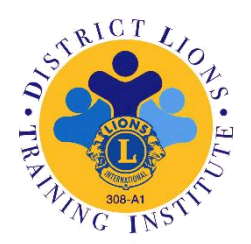

## What is MyLCI?

MyLCI is a web-based tool that simplifies club, district and multiple district administrative responsibilities.

This Website better support the most widely used Web Browsers including Internet Explorer, Firefox, Safari and Google Chrome.

Access to functions and data on the website is based on the user's current role within the Lions organization and as such, requires the user to logon with a registered user name and password.

#### **Functions of MyLCI**

#### **Self Service Password**

**Memberships** 

**Club Info** 

Officers

**Statements/ Activities** 

**Reports/Download Data** 

"An easy website tool to use by Club Officers "

Go to MyLCI

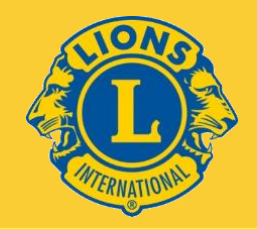

## MyLCI Four Basic Features

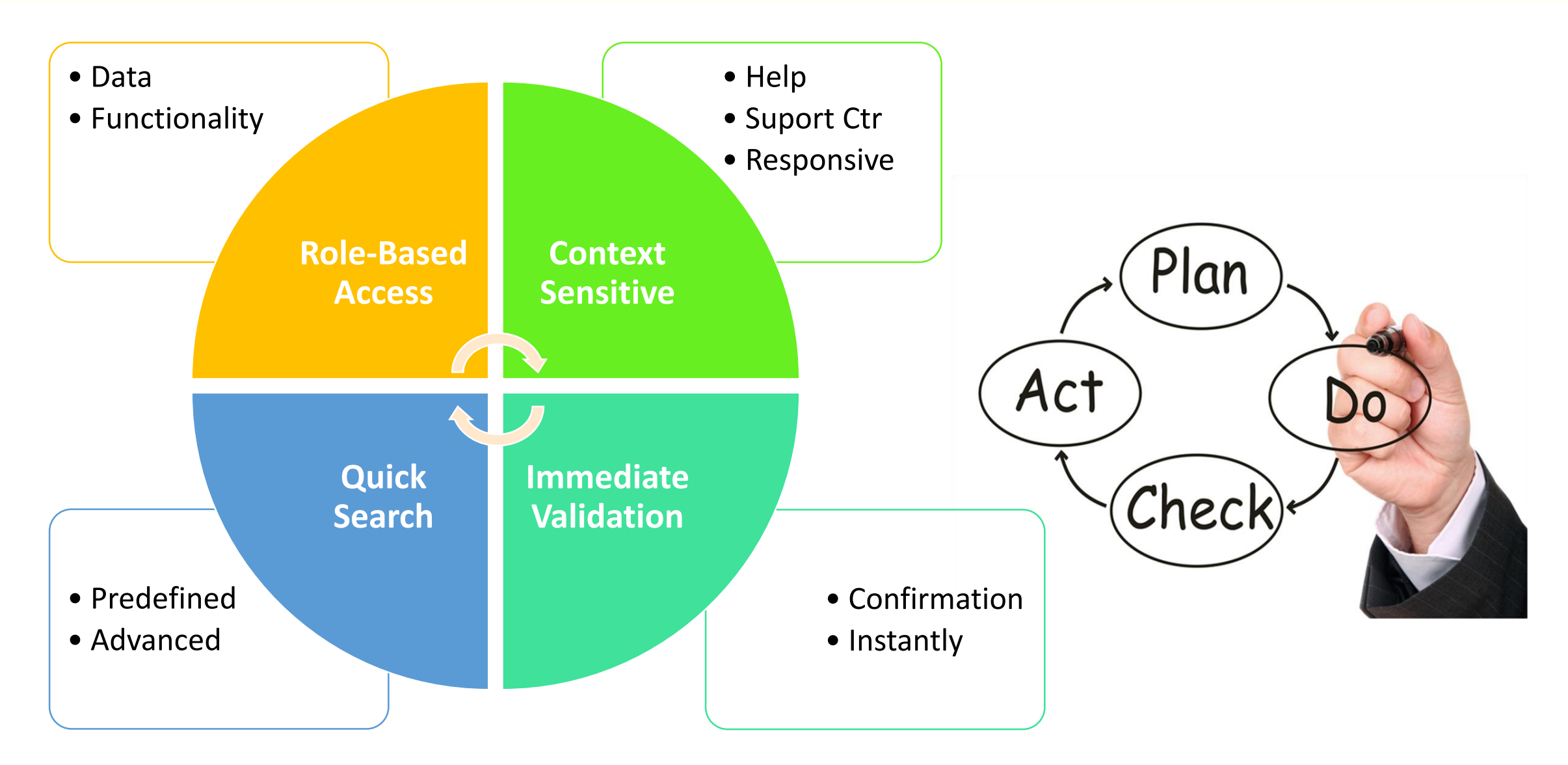

#### Why MyLCI for Club Officers?

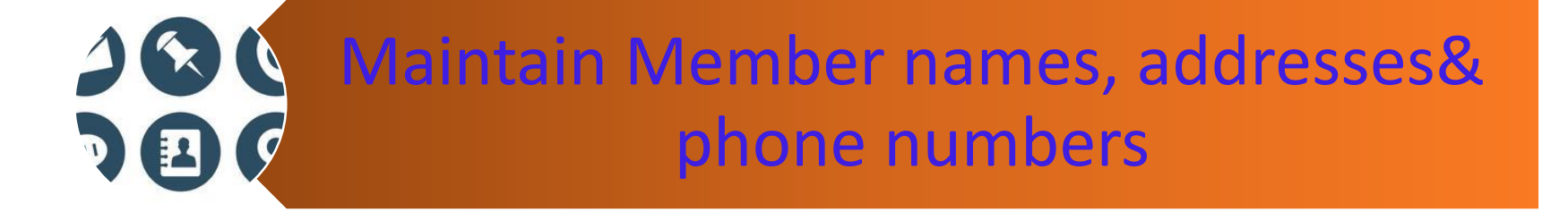

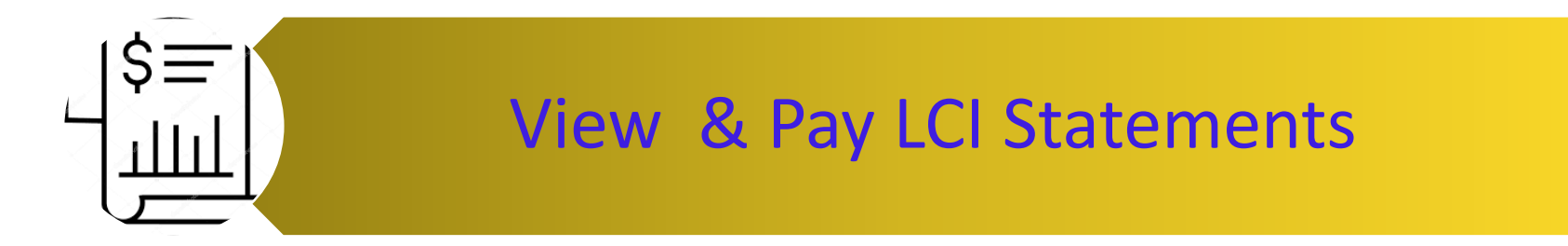

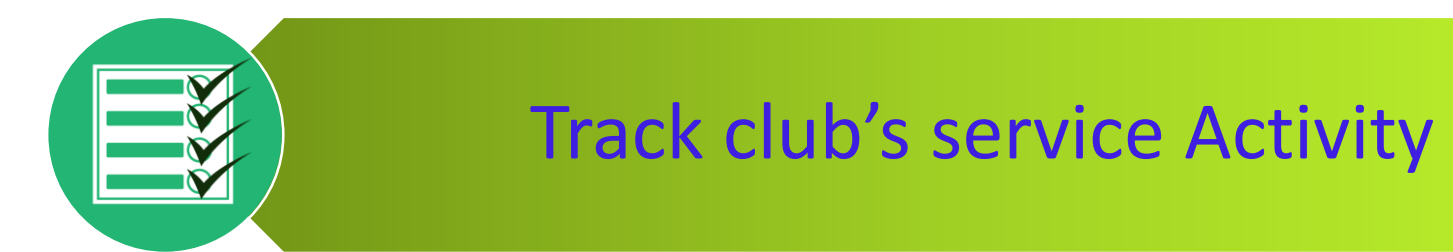

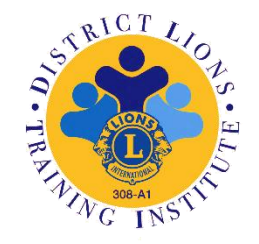

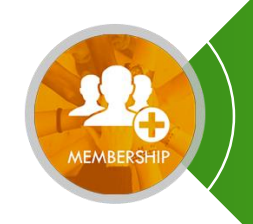

**Report Monthly Membership** 

## Why MyLCI for District Officers?

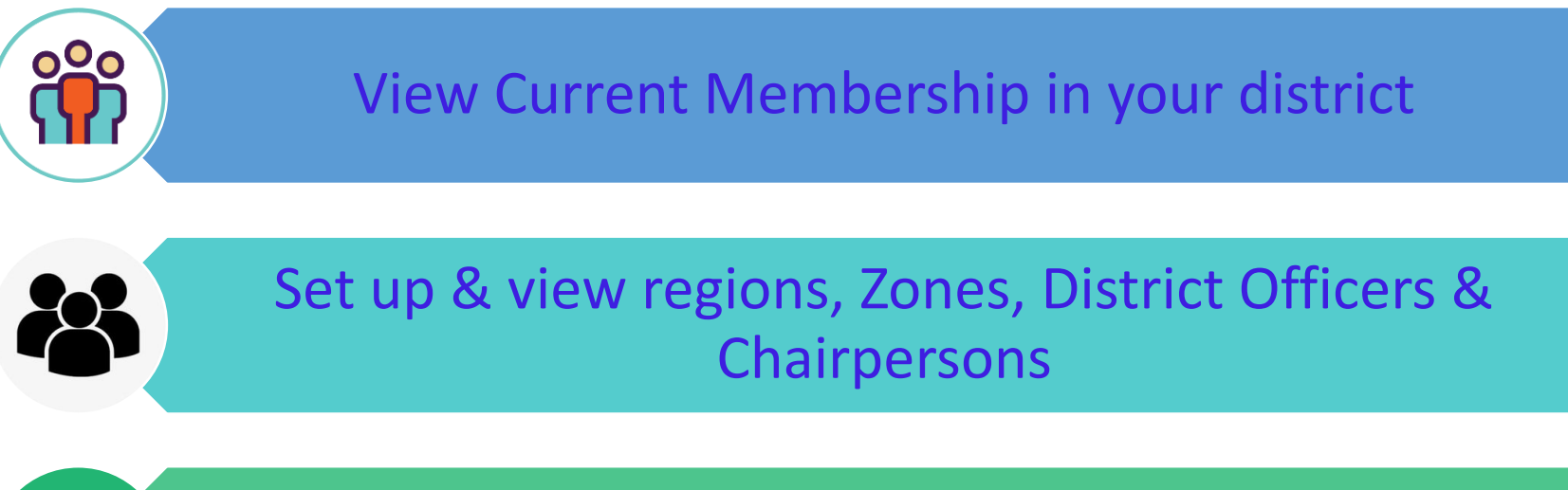

View Reports- Monthly Membership history, missing Club Officers report

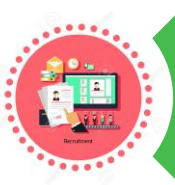

View Service activity for clubs in your district

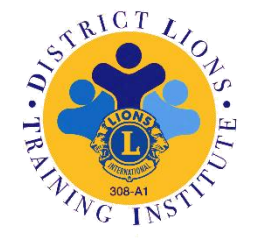

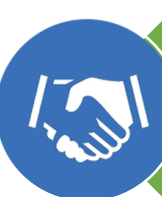

View newly Chartered & status Quo Clubs

#### www.Lionsclubs.org.sg

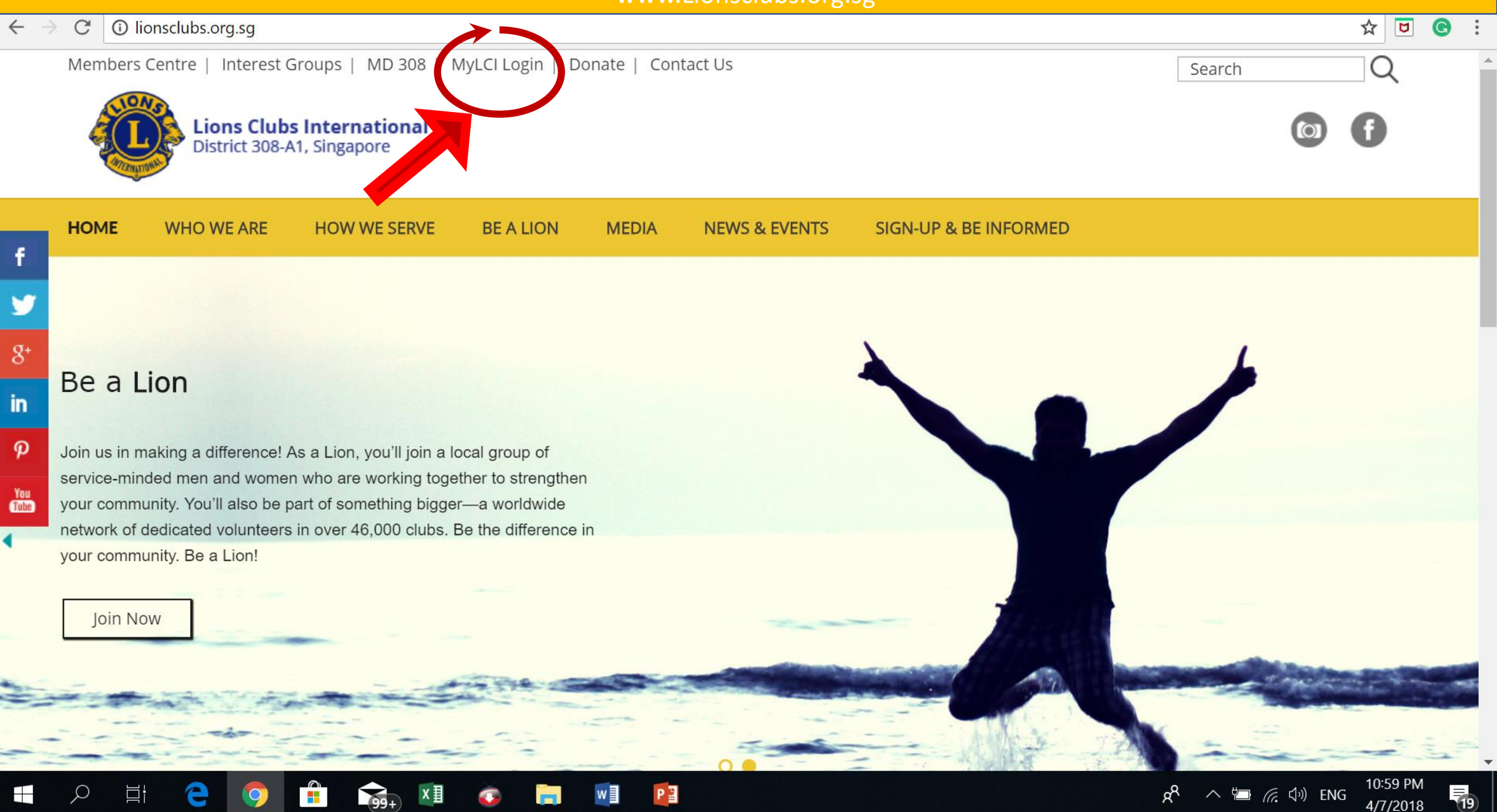

4/7/2018

#### WWW.Lionsclubs.org HomePage

MyLCI

BEALION

 $\leftarrow \rightarrow$  C (i) www.lionsclubs.org/EN/index.php

☆ ◙ ⓒ :

SANATO.

LCI SHOP

WHO WE ARE HOW WE SERVE

# We're making a world of difference

Lions are changing the world one community at a time, by addressing needs at home and around the globe. We are 1.4 million men and women who believe that kindness matters. And when we work together, we can achieve bigger goals.

LEARN MORE

^

images.jpg

GET INVOLVED

images.png

994

XI

MEMBER LIONS CLUB CENTER 100 LOCATOR

112154-web-navi....png ^

w

P

register-login-add....png ^

1337909-200.png

2R

Join the Fight Against Diabetes

Lions Celebrate 200 Million

■ LCIF ■ LCICON ■ DONATE ■ Q ■ 🚯

CENTENNIAL

Served

DIABETES

DISASTER RELIEF

Lions and I CIF Help

**NEWS AND MEDIA** 

We Serve

^

Show all X

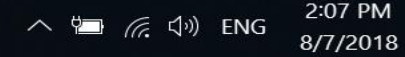

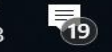

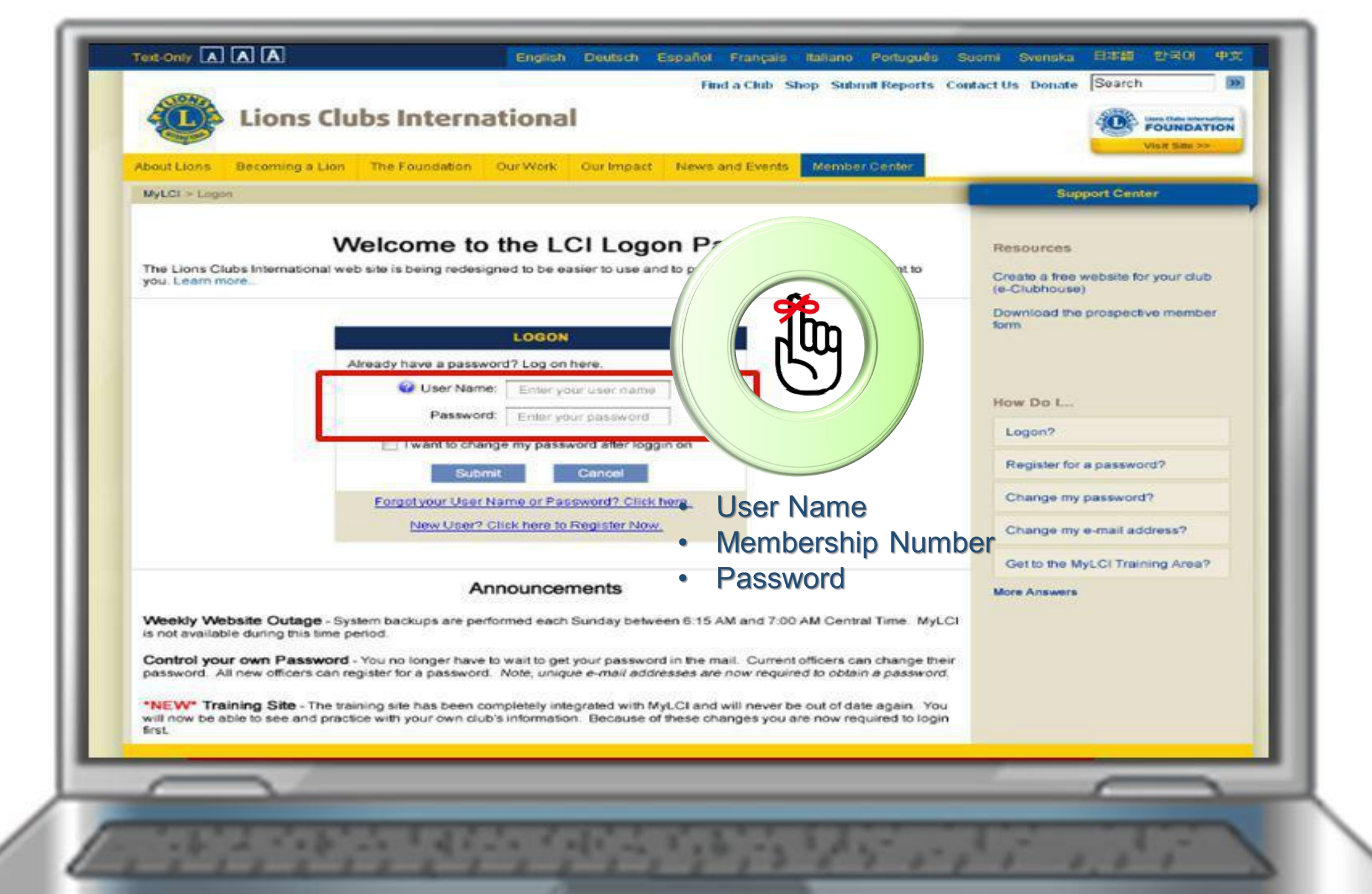

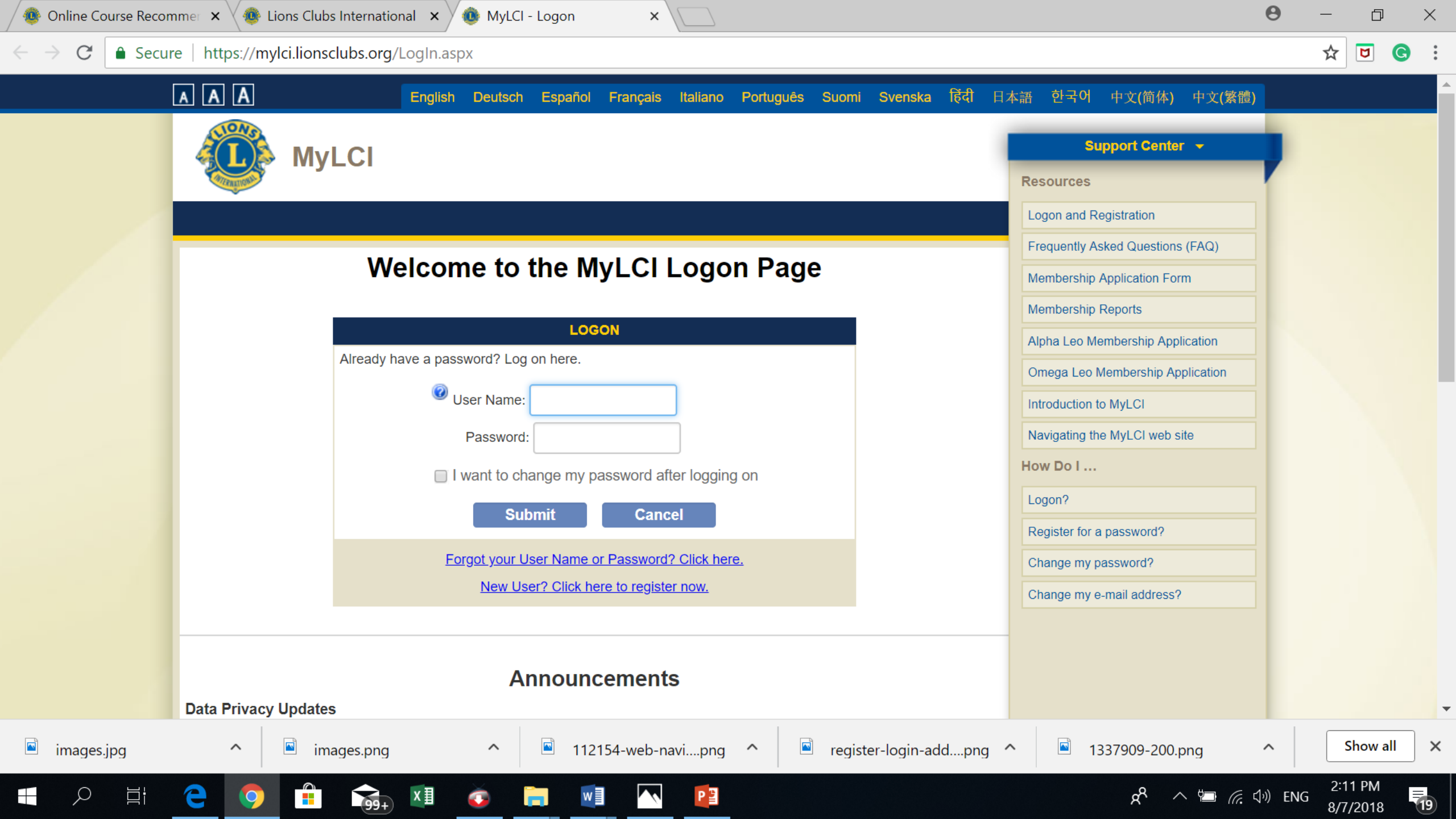

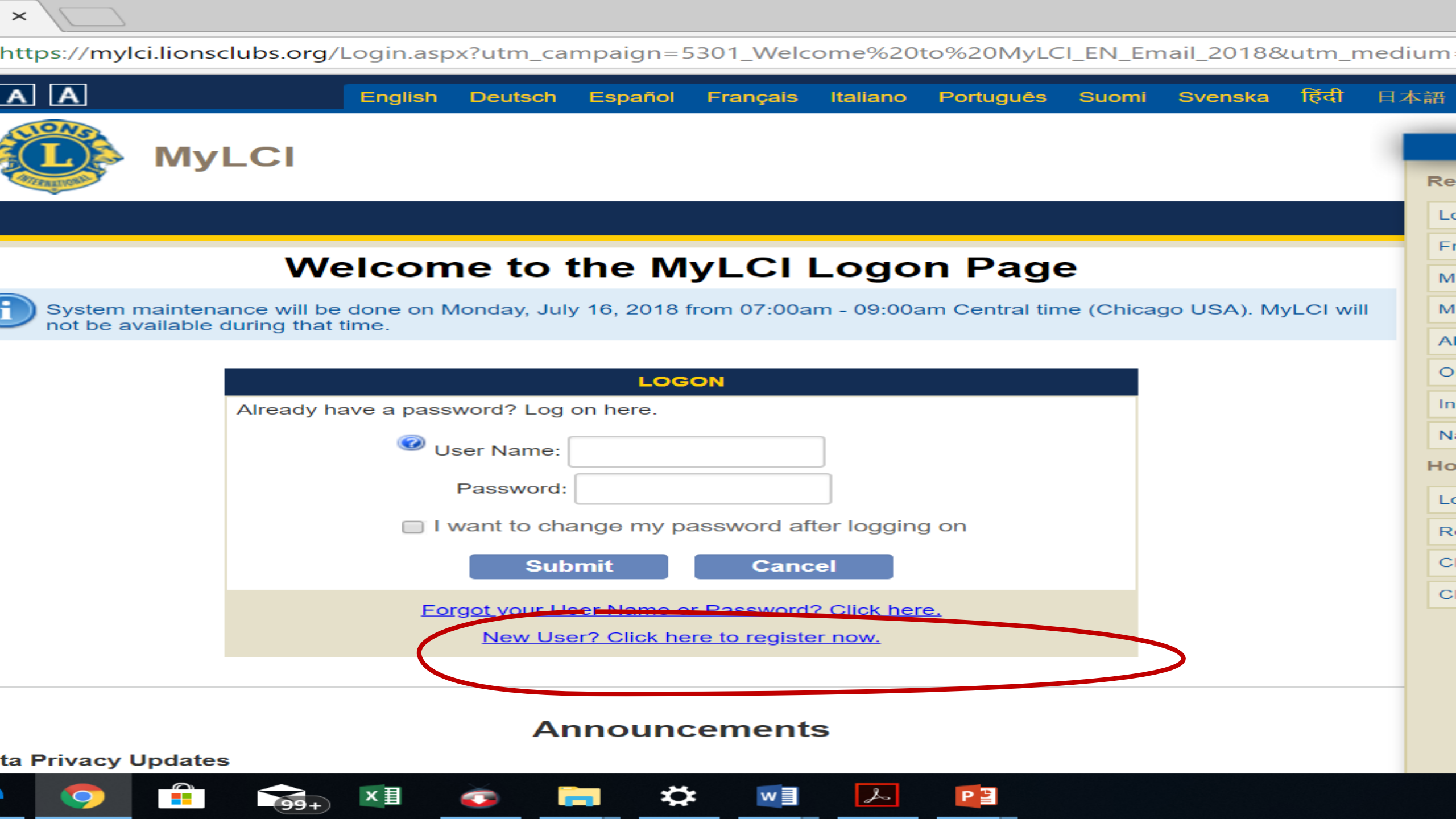

| 🚺 We Serve - Find out 🕻                                      | Who, × \                        |                                         |                                   |                 |                              |                         |           |       |                        |                    |                    |                              |                              | 6                       | ) — | Ć | 7 > |
|--------------------------------------------------------------|---------------------------------|-----------------------------------------|-----------------------------------|-----------------|------------------------------|-------------------------|-----------|-------|------------------------|--------------------|--------------------|------------------------------|------------------------------|-------------------------|-----|---|-----|
| $\leftrightarrow$ $\rightarrow$ $\mathbf{C}$ $\bullet$ Secur | e https://mylc                  | i.lionsclubs.org/F                      | Register.aspx?l                   | =en             |                              |                         |           |       |                        |                    |                    |                              |                              |                         | ☆   |   | G   |
|                                                              | AAA                             |                                         | English De                        | utsch Espai     | ñol Français                 | Italiano                | Português | Suomi | Svenska                | हिंदी              | 日本語                | 한국어                          | 中文 <b>(</b> 简体)              | 中文 <b>(繁體)</b>          |     |   |     |
|                                                              |                                 | MyLCI                                   |                                   |                 |                              |                         |           |       |                        |                    | Res                | Su<br>sources<br>roduction t | Ipport Center                | -                       | •   |   |     |
|                                                              |                                 | To register f                           | PASSWORD                          | REGISTRATIO     | ON - MEMBER                  | SHIP VALI<br>er number. | DATION    |       |                        |                    |                    |                              |                              |                         |     |   |     |
|                                                              |                                 | Q                                       | Member Numb                       | er:             |                              |                         |           |       |                        |                    |                    |                              |                              |                         |     |   |     |
|                                                              |                                 | Type the ch                             | aracters you see<br>m not a robot | e below. Letter | reCAPTCHA<br>Privacy - Terms | sensitive.              |           |       |                        |                    |                    |                              |                              |                         |     |   |     |
|                                                              |                                 |                                         |                                   | Submit          | Cane                         | cel                     |           |       |                        |                    |                    |                              |                              |                         |     |   |     |
|                                                              | © 2018 Lions (<br>300 W. 22nd S | Clubs Internationa<br>treet, Oak Brook, | IL 60523-8842                     |                 |                              |                         |           | Co    | Version<br>ontact Webr | : 17.4.4<br>naster | .0 Teri<br>A Onlir | ms & Con<br>ne Directo       | ditions Priv<br>ry (Password | acy Policy<br>Required) |     |   |     |

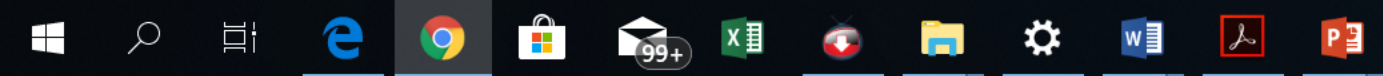

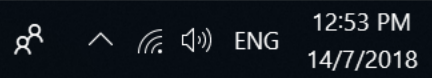

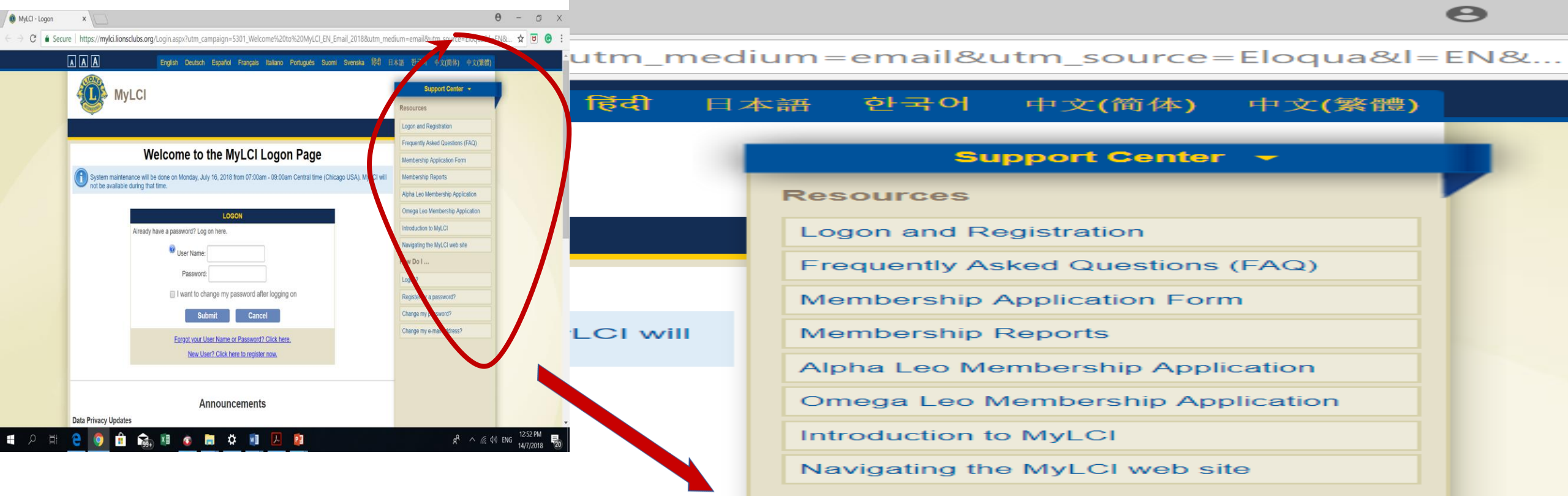

How Do I ...

Logon?

Register for a password?

Change my password?

Change my e-mail address?

#### MyLCI Homepage

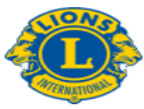

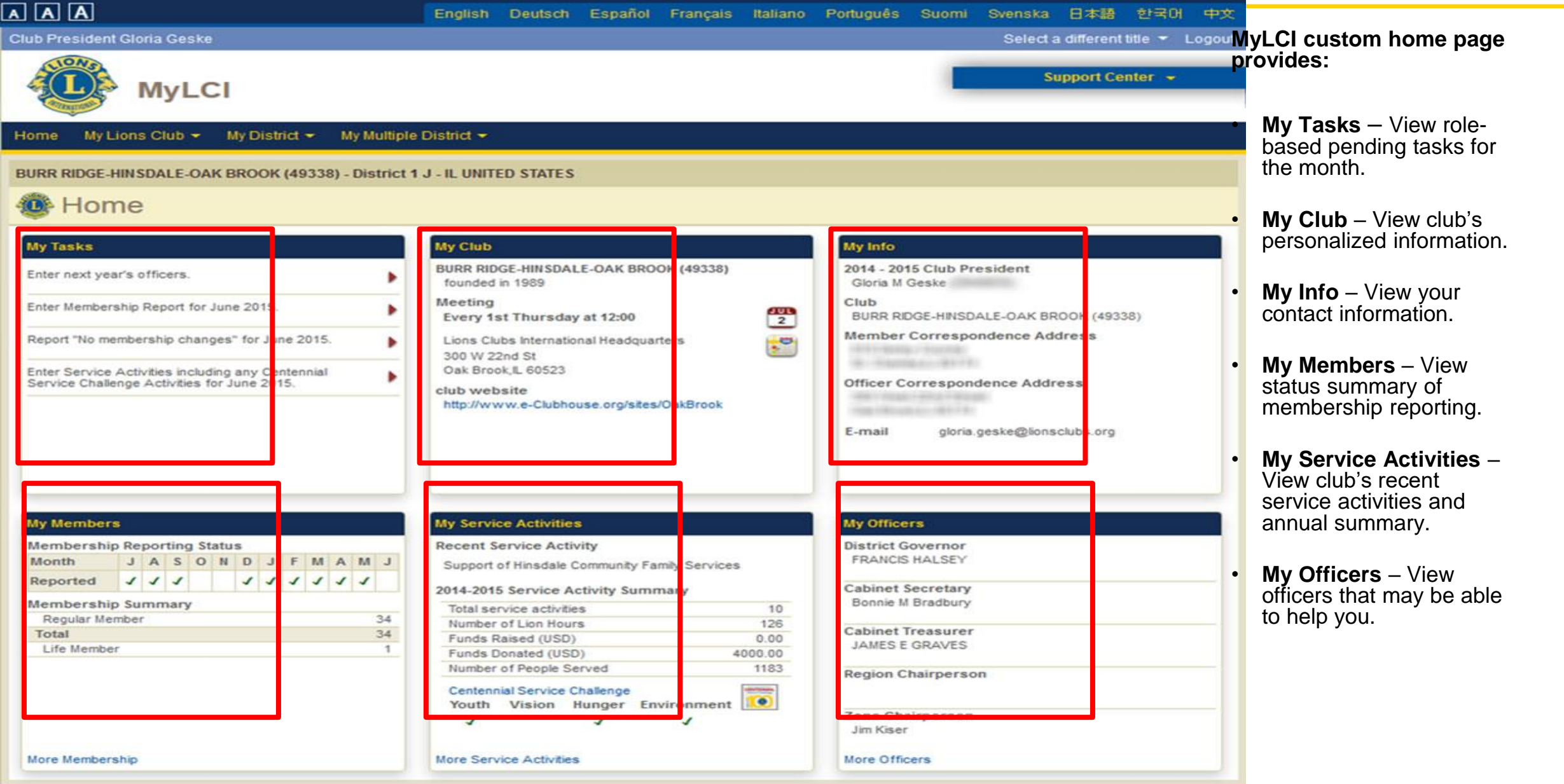

© 2015 Lions Clubs International 300 W. 22nd Street, Oak Brook, IL 60523-8842

#### **3 Main Things**

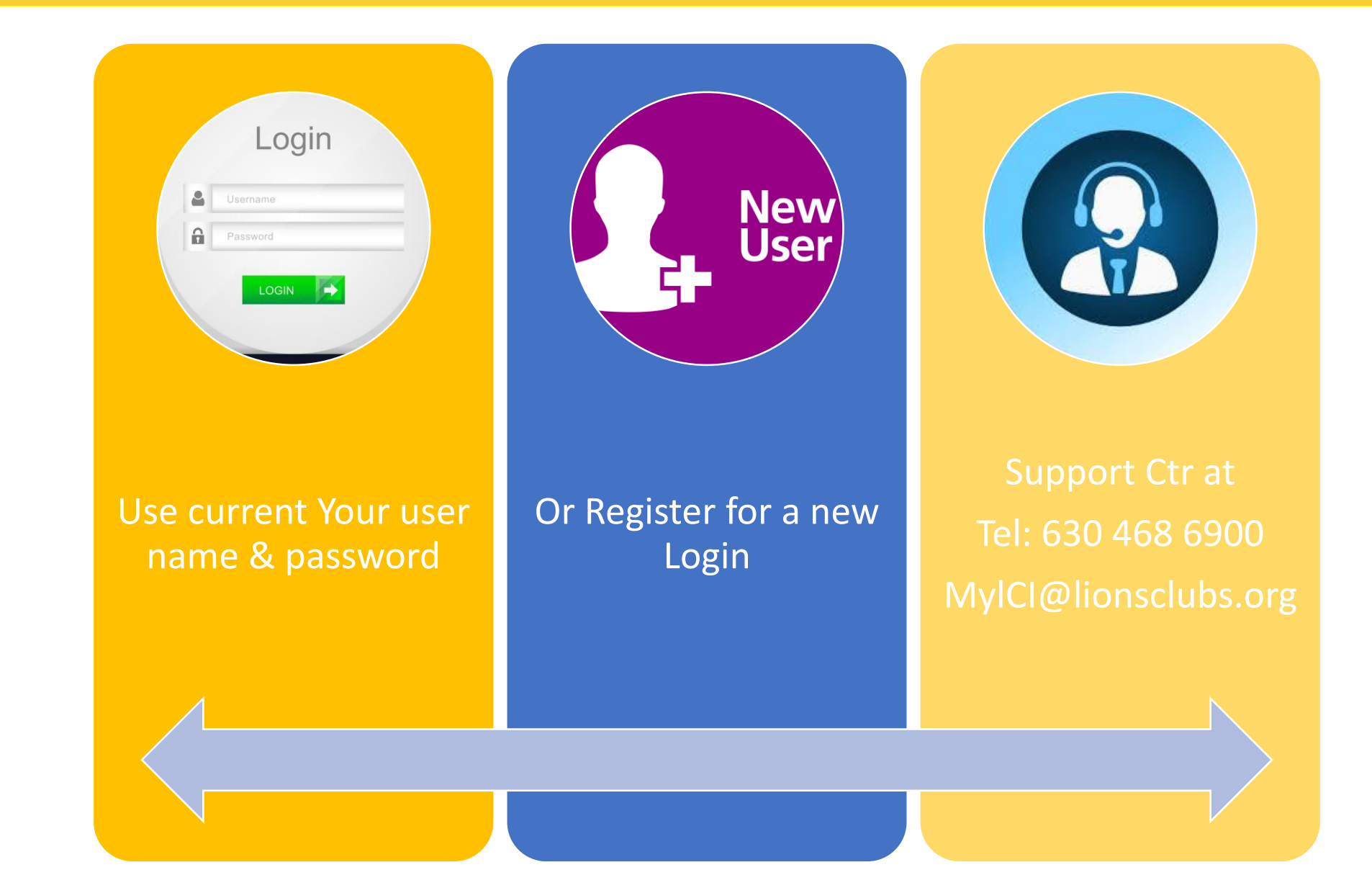

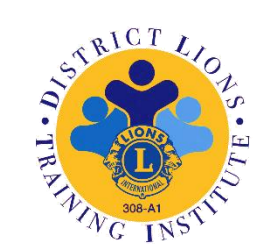

## **MyLCI Support Center**

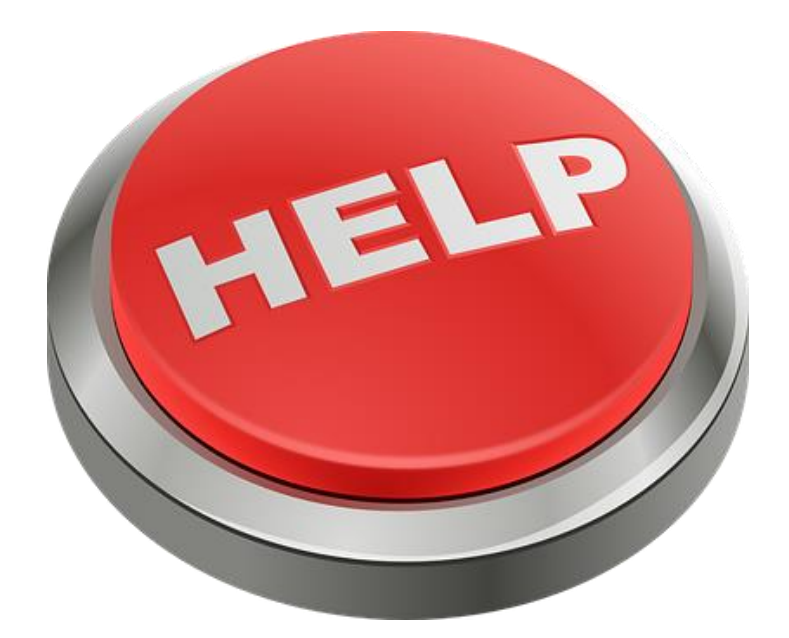

- Questions?
- How to?
- Who to ask?
- Where is it?

MyLCI@LionsClubs.org or Tel: 630 468 6900

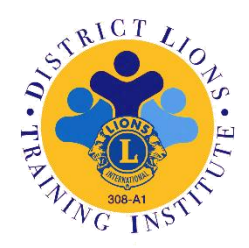

#### **Frequently Asked Questions**

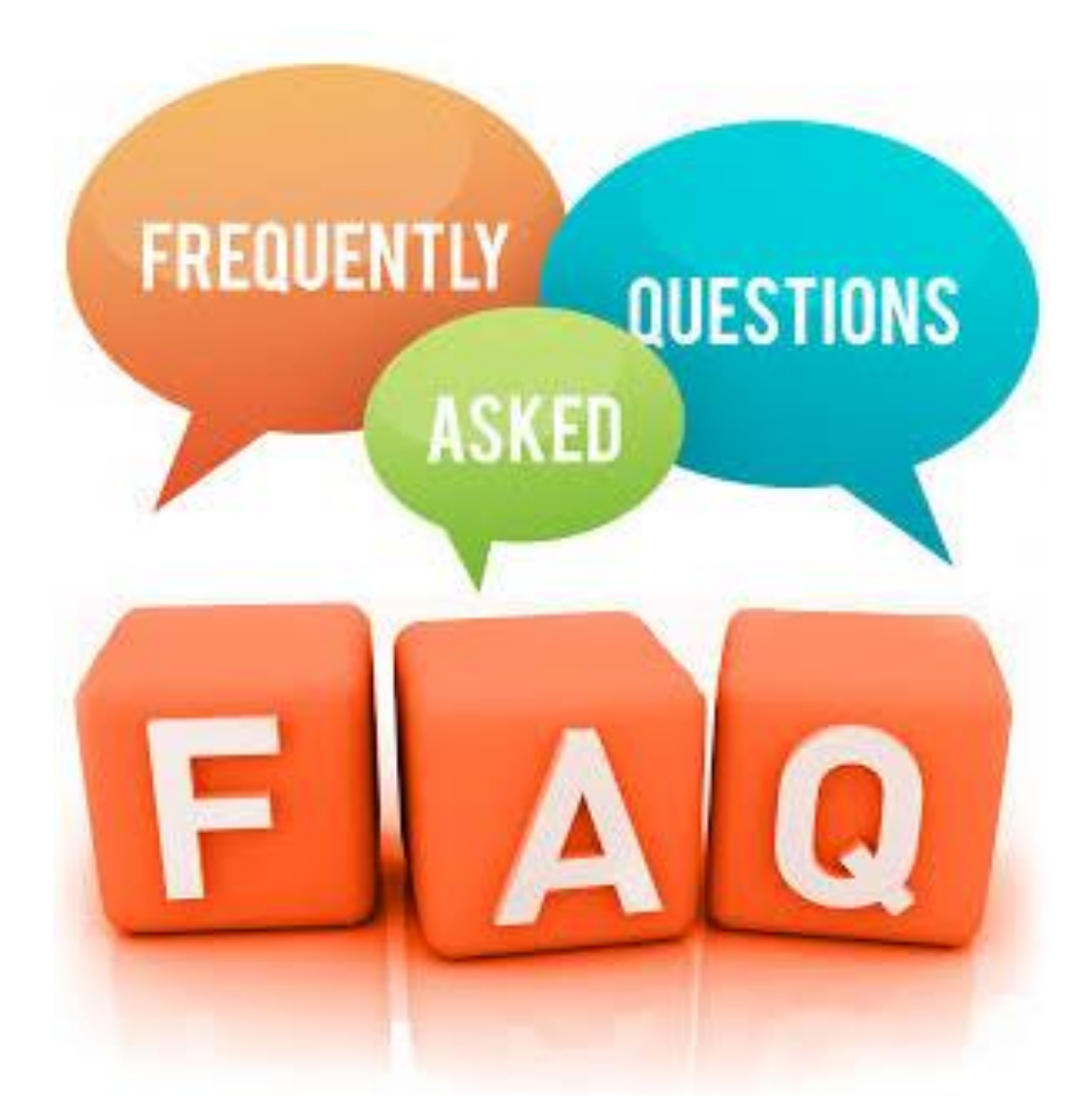

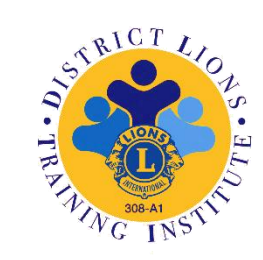

### **Frequently Asked Questions**

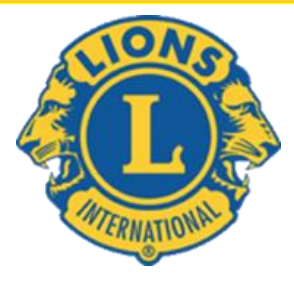

#### MyLCI - Password and Registration Frequently Asked Questions

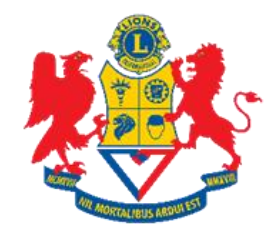

#### 1. Q: How do I logon?

A: Each new user must first register a user name and password to access either the Directory or MyLCI. From the LCI Logon Page click "New User? Click here to register now". Once you have completed the registration process, you will be able to enter your user name and password on the Logon page to access both systems.

#### 2. Q: How do I get a password?

A: Directory and MyLCI users create their own password. First time users will click "New User? Click here to register now." on the LCI Logon Page. You will be prompted to provide your LCI member number and other information to help us authenticate who you are. You will also create a user name and password that are unique to you. And finally, you will provide security questions and answers that can be used if you forget your user name or password.

#### 3. Q: I forgot my password. Now what do I do?

A: From the LCI Logon Page click the "Forgot your User Name or Password? Click here." link. You will be prompted to answer one of the security questions you set up when you originally registered your password. If your answer is correct you will have the opportunity to reset your user name and password.

#### 4. Q: How do I register for a password?

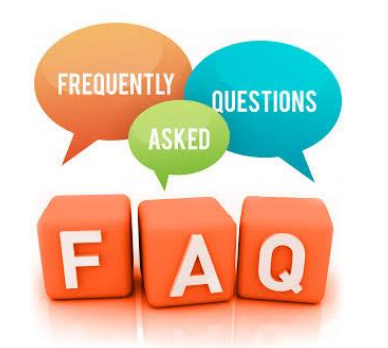

## **MyLCI Training**

| Title of Video                                        | URL Youtube Weblink                                          |
|-------------------------------------------------------|--------------------------------------------------------------|
| MyLCI Introduction - Lions Club Video                 | https://www.youtube.com/watch?v=v-SQEj4wiel&feature=youtu.be |
| LCI Logon and Registration                            | https://www.youtube.com/watch?v=nc6H7tbZ6Ao&feature=youtu.be |
| MyLCI Membership Reporting                            | https://www.youtube.com/watch?v=ke-hpBNgods&feature=youtu.be |
| Club Officer Reporting using MyLCI                    | https://www.youtube.com/watch?v=bRQ8T9gH3as&feature=youtu.be |
| Editing your Club's Information in MyLCI              | https://youtu.be/dUuckoOtPpM                                 |
| Adding a new member on MyLCI                          | https://youtu.be/u18h1WqbWtI                                 |
| Editing/updating a Club member's information on MyLCI | https://youtu.be/vRM8XG1sGH8                                 |

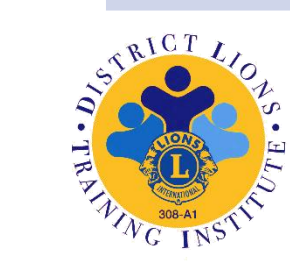

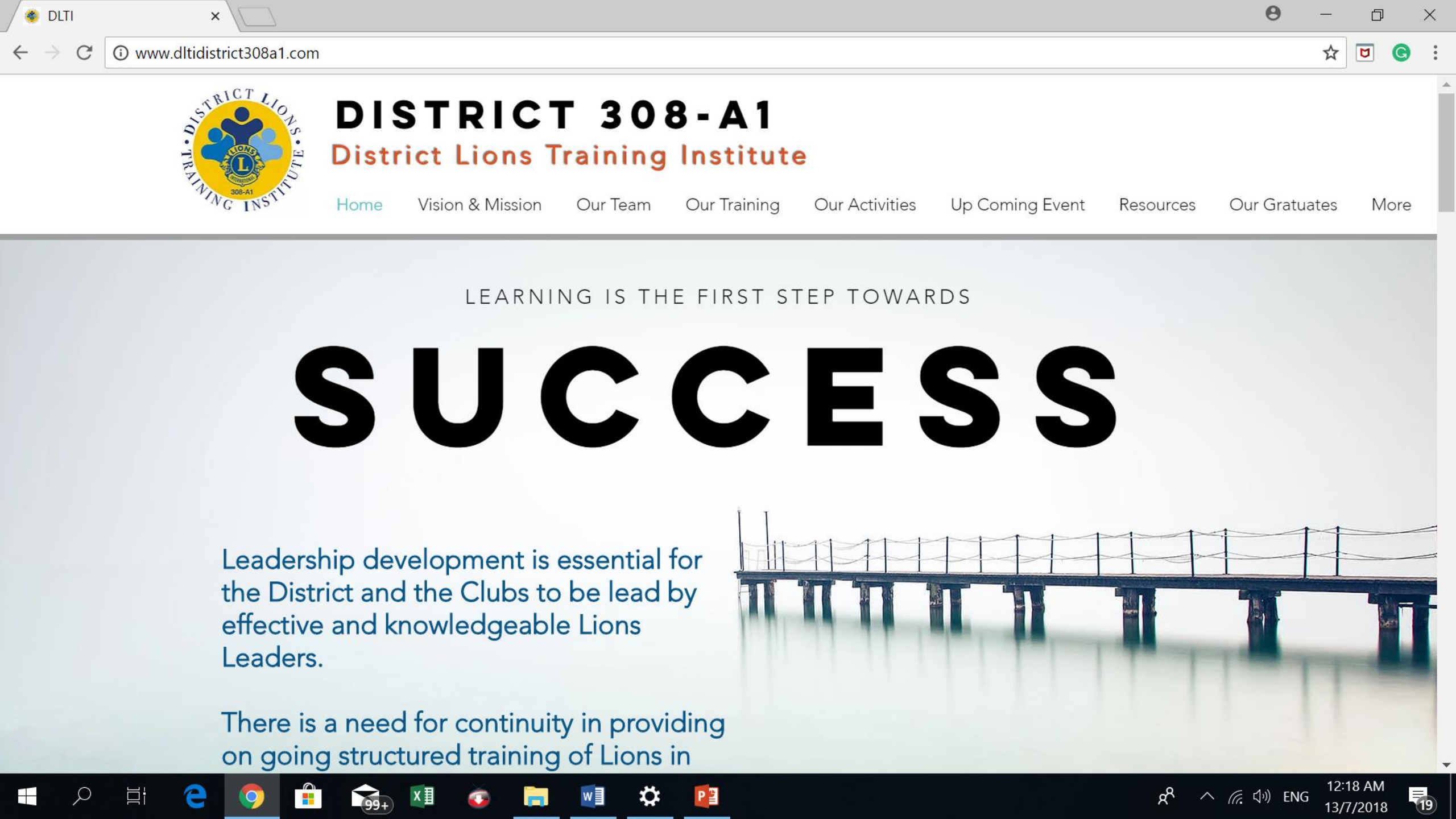

## **Your Next Steps**

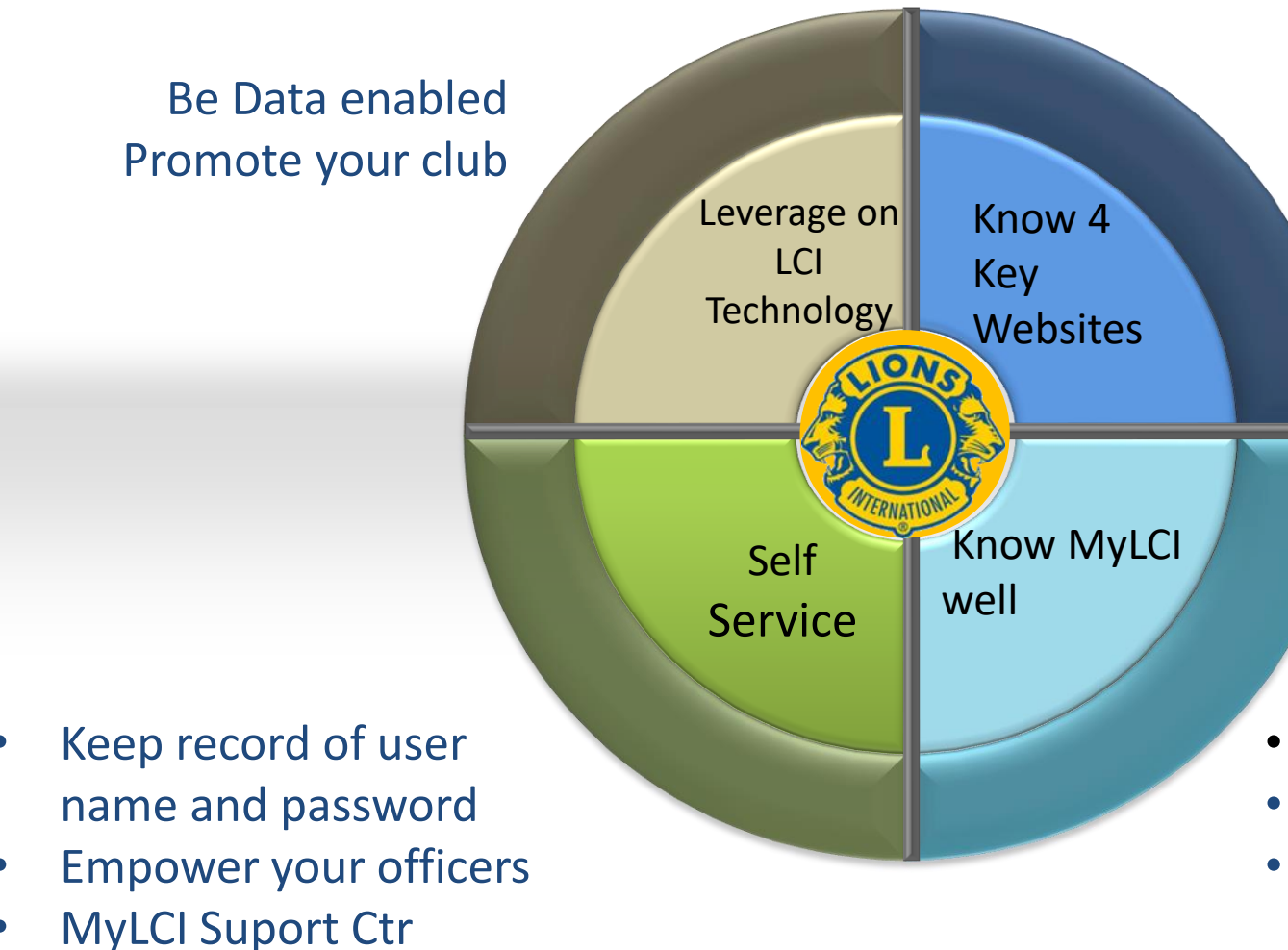

www.Lionsclubs.org.sg www.Lionsclubs.org https://mylci.lionsclubs.org www.dltidistrict308a1.com

- Refer DLTI Website
- Use FAQ
- Watch recorded LCI training videos

# Get social with your service.

Club Leaders – It's Time to Meet MyLion

4:21 PM Activities

Green Planet

1

\*\* 40+ \*\*\*

# Introducing the new MyLion app for your smartphone

#### Lions First Impression of MyLion Apps

Video

#### Download and Register

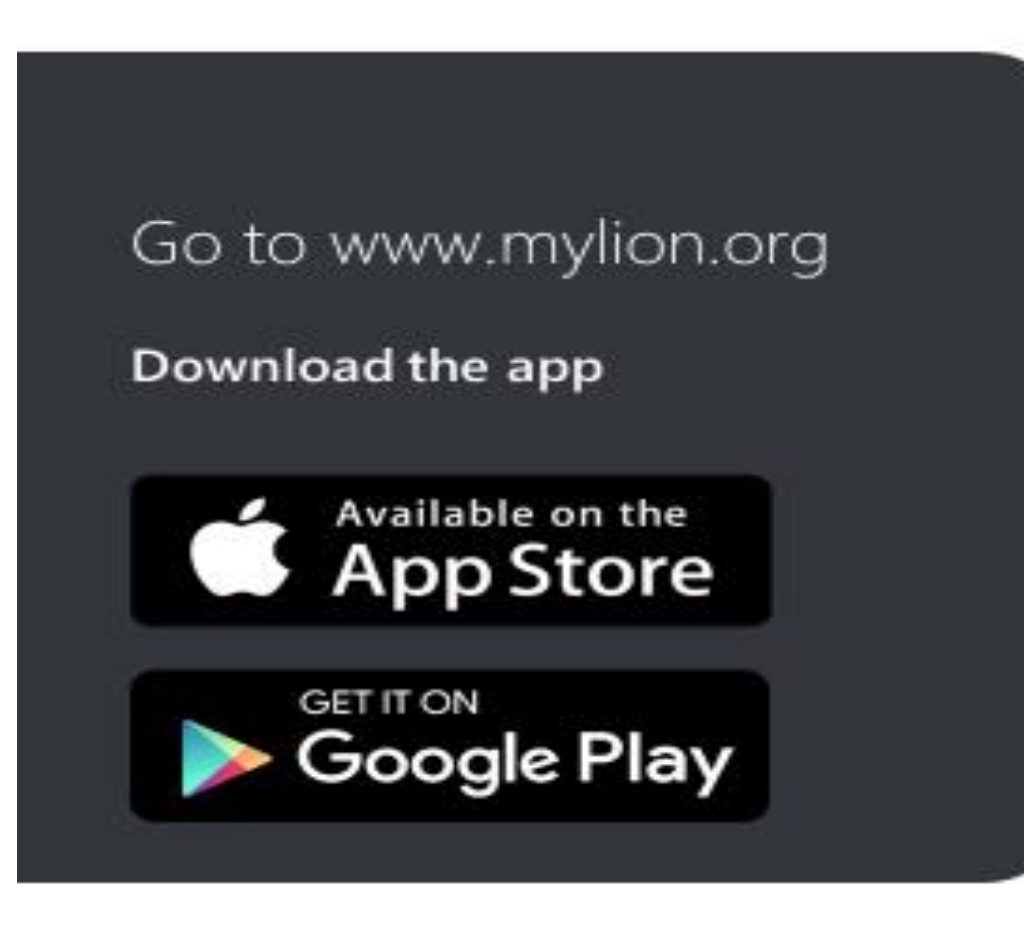

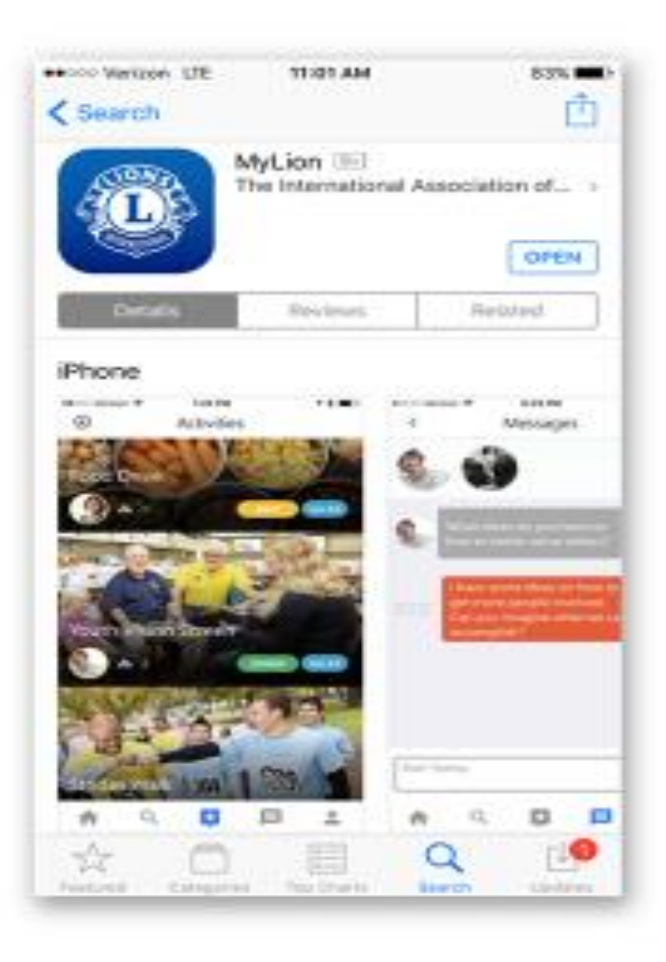

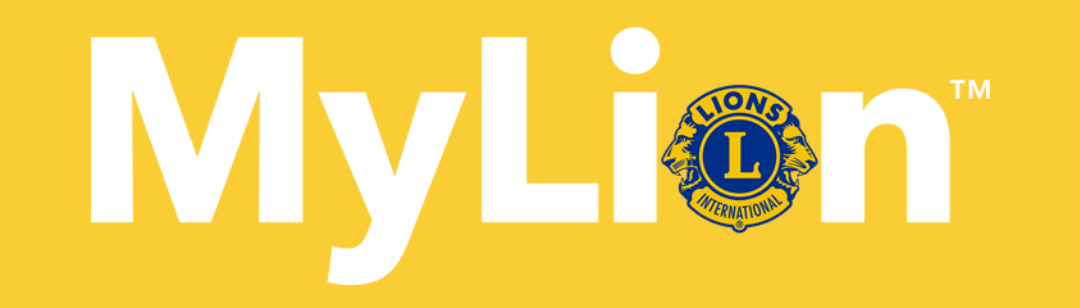

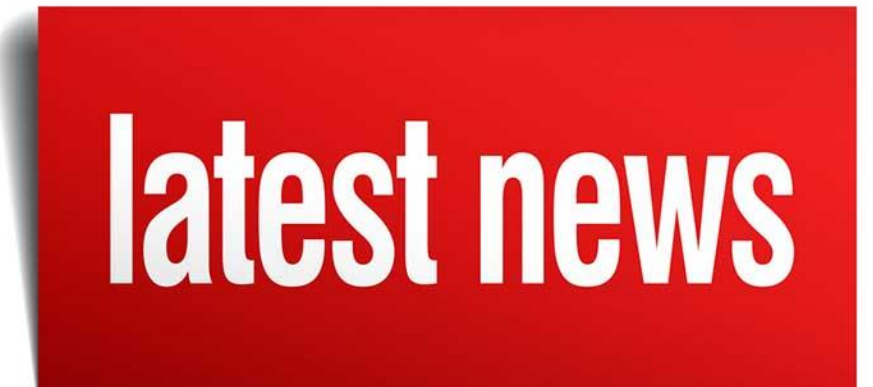

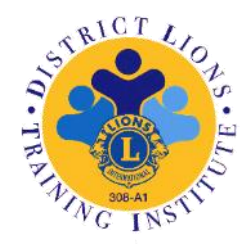

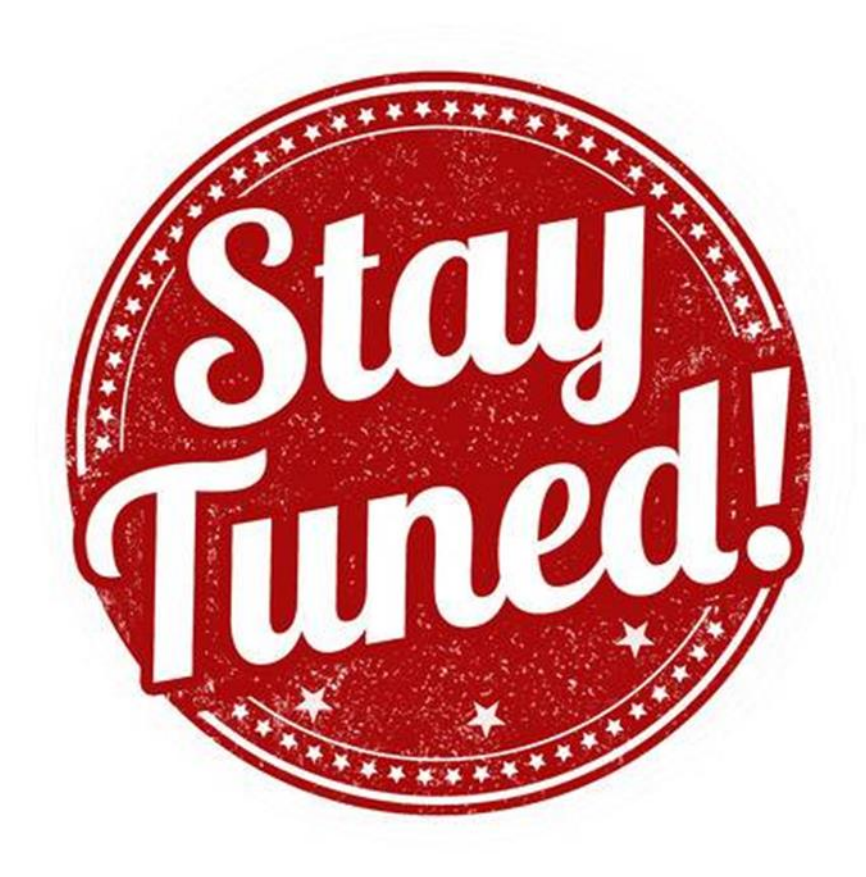

# THANK You!

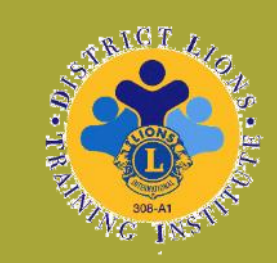

www.lionssmile.org